# **CBRS Configuration and Testing**

## Introduction

This guide only applies to Citizens Broadband Radio Service (CBRS) models, which operate in the 3550-3700 MHz CBRS frequency band. See our RM-3625-2J-X datasheet for more information on CBRS.

### **General CBRS Information**

CBRS devices are broadly grouped into CBSDs (Citizens Broadband Service Device) and EUDs (End User Device). CBSDs must maintain a connection to a Spectrum Access System (SAS) over the internet, and must provide their GPS coordinates along with other important information to the SAS. Our radios are tested with Google SAS. More information is available here.

CBSDs are categorized as Class A or Class B. Class A CBSDs are designed for shorter-range deployments with limitations on the maximum EIRP and antenna height, while Class B CBSDs technically support much greater range through higher EIRP and height limits, but must be installed by a Certified Professional Installer (CPI). CPI certification can be obtained through Google. A full set of CBRS regulations is detailed here.

Note that **Class A devices which are not installed by a CPI must include an internal GPS** to send the CBSD's location to the SAS.

### Supported Networking Modes

Doodle Labs CBRS Mesh Rider Radios support simple star networks with a CBSD acting as an Access Point (AP), and many EUDs acting as clients (Fig. 1). In addition, we support a mesh mode where several CBSDs can be chained together over a mesh backbone, each serving multiple EUDs.

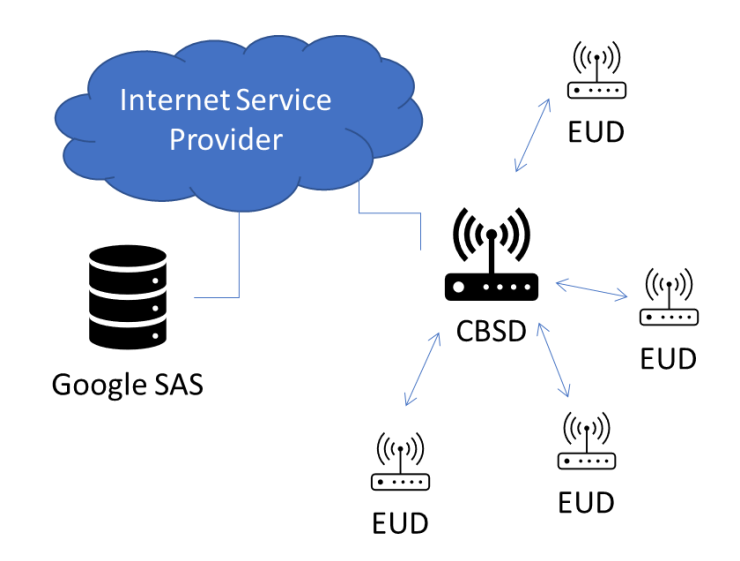

Fig. 1 CBRS Simple Star Network

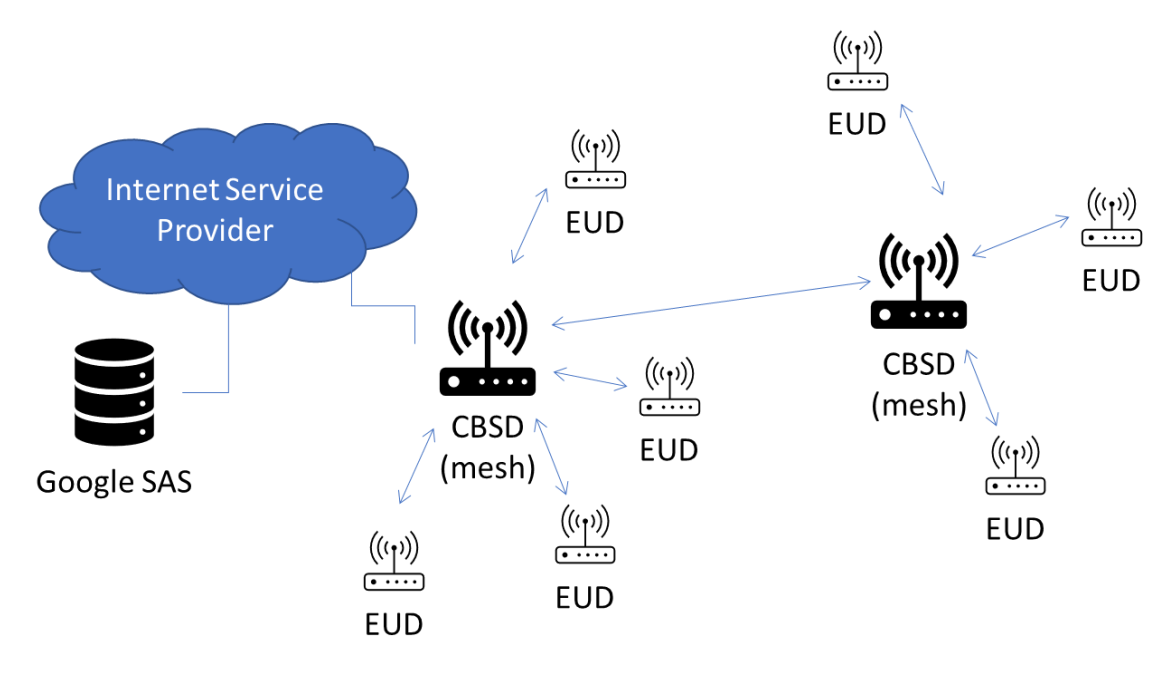

Fig. 2 CBRS Mesh Network

### **Hardware Setup**

Set up your hardware as in Fig. 3. See our Embedded and External Design-in-Docs pages for information on how to power and hook-up the radios.

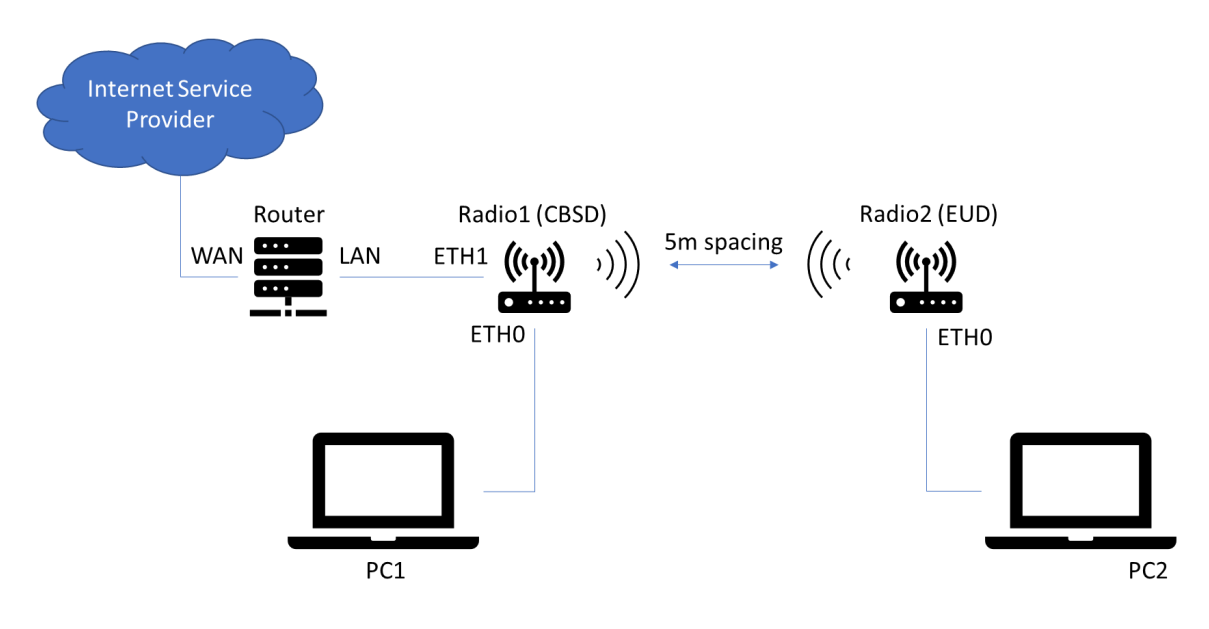

Fig. 3 CBRS Hardware Setup

- The CBSD needs a connection to the internet. This comes from your router connected to your ISP. For a first-time setup, this could be an office router/modem for example.
- The Mesh Rider Radio's Ethernet port (ETH0 and ETH1) are bridged to the wireless interface. Their IP addresses are in the 10.223.0.0/16 subnet as discussed here.
- PC1 and PC2 should have their IP addresses configured in the 10.223.0.0/16 subnet for initial configuration. Ultimately, they will use DHCP to connect to the gateway (your router).
- Keep the radios at least 5m apart during the initial setup to prevent the receivers from saturating.

### **Firmware Upgrade**

This guide is based on the October 2022 CBRS release. The latest firmware is available in the design-in-docs pages discussed above.

## **Software Configuration**

#### CBSD-A Connected to Google Test SAS

In this guide, we will connect to the Google Test SAS (see CBRS Connection to the Production Google SAS for information on how to connect to the Production Google SAS). The Google Test SAS cannot be used in a real deployment, and the SAS is not available at the following times:

7:00 AM - 8:30 AM UTC 3:00 PM - 4:30 PM UTC 11:00 PM - 12:30 AM UTC

- 1. Start by setting up an appropriate static IP address on PC1 in the 10.223.0.0/16 subnet.
- 2. Make sure you can ping Radio1. If not, see our troubleshooting guide.
- 3. Open up a web browser and put the IP address of Radio1 into the address bar.
- 4. The user name is root and the default password is CwE=10X+Nss/.
- 5. Click Advanced Settings at the lower left-hand corner to see a full list of configuration options.
- 6. If you have set up the hardware correctly, Radio1 should have received an IP address from your router (in addition to it's default IP address). Check that you can ping a site on the internet using the diagnostics tools in the Network Configuration -> Diagnostics page.

| DOODLE                                     |                                                                                                    |  |  |  |  |  |  |
|--------------------------------------------|----------------------------------------------------------------------------------------------------|--|--|--|--|--|--|
|                                            | Diagnostics                                                                                                    |  |  |  |  |  |  |
| Smart Radio<br>MAC #00301a4ebb27           |                                                                                                    |  |  |  |  |  |  |
| Status                                     | Network Utilities                                                                                                    |  |  |  |  |  |  |
| System                                     | openwrLorg openwrLorg openwrLorg                                                                                                    |  |  |  |  |  |  |
| Services                                   | IV4 V PNG TRACEROUTE NSLOOKUP                                                                                                    |  |  |  |  |  |  |
| Network Configuration                      | Install iputils-traceroute6 for IPv6 traceroute                                                                                                    |  |  |  |  |  |  |
| Interfaces                                 |                                                                                                    |  |  |  |  |  |  |
| Wireless                                   |                                                                                                    |  |  |  |  |  |  |
| Citizens Broadband Radio<br>Service Device | Collecting data                                                                                                    |  |  |  |  |  |  |
| Mesh Configuration                         | PING openwrt.org (139.59.209.225) 56(84) bytes of data.<br>64 bytes from wiki-01.infra.openwrt.org (139.59.209.225): icmp_req=1 ttl=46 time=322 ms                                                           |  |  |  |  |  |  |
| DHCP and DNS                               | 64 bytes from wiki-01.infra.openwrt.org (139.59.209.225): icmp_req=2 ttl=46 time=320 ms<br>64 bytes from wiki-01.infra.openwrt.org (139.59.209.225): icmp_req=3 ttl=46 time=328 ms                           |  |  |  |  |  |  |
| Firewall                                   | 64 bytes from wiki-01.infra.openwrt.org (139.59.209.225): icmp <sup>-</sup> req=4 ttl=46 time=321 ms<br>64 bytes from wiki-01.infra.openwrt.org (139.59.209.225): icmp <sup>-</sup> req=5 ttl=46 time=319 ms |  |  |  |  |  |  |
| Hostnames                                  | openwrt.org ping statistics                                                                                                    |  |  |  |  |  |  |
| Basic Settings                             | 5 packets tranšmittěd, 5 received, 0% packet loss, time 4004ms<br>rtt min/avn/max/mdev = 319.421/322.440/328.903/3.340 ms                                                                                    |  |  |  |  |  |  |
| ogout                                      |                                                                                                    |  |  |  |  |  |  |
|                                            |                                                                                                    |  |  |  |  |  |  |
|                                            |                                                                                                    |  |  |  |  |  |  |
|                                            |                                                                                                    |  |  |  |  |  |  |

#### Fig. 4 Internet connectivity check

- 7. If the device has GPS, you can make sure it has a valid GPS location at the bottom of the Status -> Overview page. If it does not, you will need to be a CPI to manually enter GPS coordinates.
- 8. Navigate to Network-Configuration -> Citizens Broadband Service Device to configure the CBRS device.
- 9. An example CBSD-A configuration is shown in Fig. 5. Note that in order to be able to configure the CBSD, you will need either an account with Google SAS for a real-world deployment or you will need to obtain test certificates from your SAS provider for lab testing (e.g. Google test SAS).

| mart Padio        | Citizens Broadband Radio Ser                     | vice Device                                                                                                    |
|-------------------|--------------------------------------------------|----------------------------------------------------------------------------------------------------|
| IAC #00301a4ebb27 |                                                  |                                                                                                    |
| s                 | General                                          |                                                                                                    |
| m                 | CBSD client disabled                             | https://text.ses.goog.g433/v1.2/                                                                                                    |
| ces               | SNS Server                                       | • e.g. http://sas.server.com/43/                                                                                                    |
| ork Configuration | CA file location                                 | Browse google_rootCA.cert                                                                                                    |
| aces              | SSL certificate location                         | Browse doodlelabs01.cert                                                                                                    |
| ess               | SSL private key location                         | Browse doodlelabs01key                                                                                                    |
| ce Device         |                                                  | O Pass phrase protected private key is not supported.                                                                                                    |
| Configuration     |                                                  |                                                                                                    |
| P and DNS         | Our entreferencetion                             |                                                                                                    |
| all               | Owner Information                                |                                                                                                    |
| tings             | Useridentifier                                   | ANY VOOR HIN S     ANY VOOR HIN S     ANY VOOR HIN S                                                                                                    |
|                   | Call sign                                        |                                                                                                    |
|                   | Name                                             | € eg. First Name, Last Name.                                                                                                    |
|                   | Contact Phone                                    |                                                                                                    |
|                   | Contact Email                                    | root                                                                                                    |
|                   |                                                  |                                                                                                    |
|                   |                                                  |                                                                                                    |
|                   | Transmission parameters                          |                                                                                                    |
|                   | Maximum EIRP                                     | 13<br>© Ignored in EUD mode. Minimum of -137 (dBm/MHz), maximum of 20 (dBm/MHz) for cat A CBSD or maximum of 37 (dBm/MHz) for cat B CBSD.                                                                                   |
|                   | Low frequency                                    | 3550 MHz v                                                                                                    |
|                   | High frequency                                   | U Low frequency of operation. Ignored when operating mode is set to EUD, used when set to CBSD mode.     S560 MHz     V                                                                                                    |
|                   |                                                  | <b>O</b> High frequency of operation. Ignored when operating mode is set to EUD, used when set to CBSD mode.                                                                                                    |
|                   |                                                  |                                                                                                    |
|                   |                                                  |                                                                                                    |
|                   | Operating Mode                                   |                                                                                                    |
|                   | Current setting                                  | CBSD-A   Vireless throughput can be improved by adjusting the distance setting, it can be changed here.                                                                                                    |
|                   |                                                  |                                                                                                    |
|                   |                                                  |                                                                                                    |
|                   | Certified professional installer                 |                                                                                                    |
|                   | SAS has installation parameters                  | C                                                                                                    |
|                   | CPI private key location                         | In a vri al exary registered this Costo on Sko, the installation parameters will not be sent during the registration request.     Browse No file selected.                                                                  |
|                   | JWT algorithm                                    | v                                                                                                    |
|                   | CPI id                                           |                                                                                                    |
|                   | CPI name                                         |                                                                                                    |
|                   | Contact Email                                    |                                                                                                    |
|                   | CBSD install certification date (eg. 2020-01-31) |                                                                                                    |
|                   | CBSD install castification time (or 16-59-00)    | O in UTC.                                                                                                    |
|                   | Coop instance contraction on a (eg. 2003.00)     | ● in UTC.                                                                                                    |
|                   | CBSD serial number                               | 00301a4ebb2?<br>2AG8TRM 3625                                                                                                    |
|                   | Constructio                                      |                                                                                                    |
|                   |                                                  |                                                                                                    |
|                   | Device Location Information                      |                                                                                                    |
|                   | Latitude                                         | 0                                                                                                    |
|                   | Longitude                                        | 0                                                                                                    |
|                   |                                                  | I here coordinates will be used instead of the ones provided by the GPS receiver, during a locality certified professional installation.<br>Please remove both values to use the ones provided by the GPS, when available.  |
|                   | Indoor deployment                                | 10 <b>2</b> *                                                                                                    |
|                   |                                                  |                                                                                                    |
|                   | Antenna Information                              |                                                                                                    |
|                   | Baskmin                                          | 10                                                                                                    |
|                   | . con goin                                       | • Must be set between -127 and 128 (dBi), Mandatory parameter for all operating modes.                                                                                                    |
|                   | Height                                           | 1<br>O Minimum of -10000 (m) and maximum of 10000 (m). It will be used instead of the one provided by the GPS receiver, during a locally certified professional installation.                                               |
|                   | Height type                                      | AM5L V                                                                                                    |
|                   | Azimuth                                          | O Above Ground Level or Above Mean Sea Level. It will be used instead of the ones provided by the GPS receiver, during a locally certified professional installation.                                                       |
|                   | Partnest                                         | O Boresight direction of the horizontal plane of the antenna in degrees with respect to true north. Must be set between 0 and 359 degrees.                                                                                  |
|                   | Downtilt                                         | • Antenna down tilt in degrees. Must be set between -90 and 90 degrees. A negative value means the antenna is tilted up (above horizontal).                                                                                 |
|                   | Beamwidth                                        |                                                                                                    |
|                   |                                                  | O Antenna bearwidth is the angle measured between -3 dB points of main lobe. Must be set between 0 and 360 degrees. A value of 360 means that the antenna has an omnidirectional radiation pattern in the horizontal plane. |
|                   | Sum of RF loss                                   | 3 Of The sum of cable, insertion and other RF losses. Must be set between 0 and 200 (dB). Mandatory parameter for all operating modes.                                                                                      |
|                   |                                                  | , το το παραγού μετατού μετατού μετατού μετατού μετατού μετατού μετατού μετατού μετατού μετατού μετατού μετατού                                                                                                    |
|                   |                                                  |                                                                                                    |
|                   | Measurement Capabilities                         |                                                                                                    |

| Send empty measurement capability | SAS provider specific. |
|-----------------------------------|------------------------|
|                                   |                        |
|                                   | SAVE & APPLY SAVE      |

#### Fig. 5 CBSD-A configuration

- a. Uncheck the CBSD Client Disabled box
- b. SAS Server: https://test.sas.goog:443/v1.2/ (normally provided by SAS provider)
- c. CA file location: e.g. google\_rootCA.cert (normally can be left blank)
- d. SSL certificate location: e.g. doodlelabs01.cert (request test certificate from Google SAS. Pre-installed certificate is for final deployment)
- e. SSL private key location: e.g. doodlelabs01.key (request test key from Google SAS. Pre-installed key is for final deployment)
- f. User identifier: e.g. SAS-doodle-labs (normally provided by SAS provider)
- g. Low frequency: 3550
- h. High frequency: 3560 (can leave as default 3700)
- i. Operating Mode: CBSD-A
- j. The section General can be left as is on screen.
- k. The section Owner information can be left as is on screen.
- I. Maximum EIRP: 15
- m. Indoor deployment: yes
- n. Peak gain: 10
- o. Antenna height: 1
- p. Sum of RF loss: 3
- q. Height, Height type, Azimuth, Downtilt and Beamwidth can have any valid value as they are not used.
- 10. The settings above are just an example. If you are a CBRS CPI, then you can upload your CPI certificates and include your CPI information here too.
- 11. Click Save & Apply at the bottom of the page.
- 12. You can verify that the CBSD is ready by navigating to the bottom of the Status -> Overview page.

| Wireless                                                                                                    |                                                                                                    |                                                                                                    |                                                                                                    | AUTO REF                                                                                                    |  |  |  |
|----------------------------------------------------------------------------------------------------|----------------------------------------------------------------------------------------------------|----------------------------------------------------------------------------------------------------|----------------------------------------------------------------------------------------------------|----------------------------------------------------------------------------------------------------|--|--|--|
| Mesh Rider (radio0) SSID: wireless hotsoot<br>Mode (ESD<br>0) Binter: 1905 (Hot)<br>8 Binter: 1905 (Hot)<br>Binter: 1905 (Hot) |                                                                                                    |                                                                                                    |                                                                                                    |                                                                                                    |  |  |  |
|                                                                                                    | Encrype                                                                                                    | ION: WPAZ PSK (CCNIP)                                                                                                    |                                                                                                    |                                                                                                    |  |  |  |
|                                                                                                    |                                                                                                    |                                                                                                    |                                                                                                    |                                                                                                    |  |  |  |
| Associated End User Devices                                                                                                    |                                                                                                    |                                                                                                    |                                                                                                    |                                                                                                    |  |  |  |
| Network                                                                                                    | MAC-Address                                                                                                    | Host                                                                                                    | Signal / Noise                                                                                                    | RX Rate / TX Rate                                                                                                    |  |  |  |
|                                                                                                    | No information available                                                                                                    |                                                                                                    |                                                                                                    |                                                                                                    |  |  |  |
|                                                                                                    |                                                                                                    |                                                                                                    |                                                                                                    |                                                                                                    |  |  |  |
|                                                                                                    |                                                                                                    |                                                                                                    |                                                                                                    |                                                                                                    |  |  |  |
| GPS data                                                                                                    |                                                                                                    |                                                                                                    |                                                                                                    |                                                                                                    |  |  |  |
| Latitude                                                                                                    | 41.570738                                                                                                    |                                                                                                    |                                                                                                    |                                                                                                    |  |  |  |
| Longitude                                                                                                    | -90.602715                                                                                                    |                                                                                                    |                                                                                                    |                                                                                                    |  |  |  |
|                                                                                                    |                                                                                                    |                                                                                                    |                                                                                                    |                                                                                                    |  |  |  |
| Citizens Broadband Radio Se                                                                                                    | ervice Device                                                                                                    |                                                                                                    |                                                                                                    |                                                                                                    |  |  |  |
| latest log entries                                                                                                    | Tue Feb 28<br>Tue Feb 28<br>Tue Feb 28<br>Tue Feb 28<br>70 Feb 28<br>710 Feb 28<br>710 Feb 28<br>710 Feb 28<br>Tue Feb 28<br>Tue Feb 28 | Tur Feb 20 0.105:60 2023 daeson.err /usr/xbin/cbsd: Problems in HTTPS Request<br>Tur Feb 20 0.105:60 2023 daeson.err /usr/xbin/cbsd: Problems in HTTPS Request<br>Tur Feb 20 0.105:22 2023 daeson.err /usr/xbin/cbsd: ElsSTBRED<br>Tur Feb 20 0.105:23 2023 daeson.metice /usr/xbin/cbsd: ElsSTBRED<br>Tur Feb 20 0.105:23 2023 daeson.metice /usr/xbin/cbsd: ElsSTBRED<br>Tur Feb 20 0.105:23 2023 daeson.metice /usr/xbin/cbsd: ElsSTBRED<br>Tur Feb 20 0.105:23 2023 daeson.metice /usr/xbin/cbsd: ElsSTBRED<br>Tur Feb 20 0.105:23 2023 daeson.metice /usr/xbin/cbsd: GARTED<br>Tur Feb 20 0.105:23 2023 daeson.metice /usr/xbin/cbsd: GARTED<br>Tur Feb 20 0.105:28 2023 daeson.metice /usr/xbin/cbsd: ElsBTBRED<br>Tur Feb 20 0.105:28 2023 daeson.metice /usr/xbin/cbsd: ElsBTBRED<br>Tur Feb 20 0.105:28 2023 daeson.metice /usr/xbin/ |                                                                                                    |                                                                                                    |  |  |  |
|                                                                                                    | Wireless Meth Rider (radio) Associated End User Devices GPS data Latitude Longitude Citizens Broadband Radio Se Latest log entries      | Wireless     Stiller       Mesh Rider (radiol)     Stiller       Associated End User Devices     Stiller       GPS data     Stiller       Latender     41.57738       Latender     90.602715       Citizens Broadband Radio Service Device       Latendies     Ture fieb 20       Verweite     Ture fieb 20       Verweite     Ture fieb 20       Latendies     Ture fieb 20                                                                                                    | Wireless       Stills wirdles holder         Math Bdir (radiol)       Stills wirdles holded         Math Bdir (radiol)       Stills wirdles holded         Math Bdir (radiol)       Stills wirdles holded         Math Bdir (radiol)       Stills wirdles holded         Math Bdir (radiol)       Stills wirdles holded         Associated End User Devices       Hot         GPS data       No information av         Latitude       41.570738         Longitude       90.602715         Citizens Broadband Radio Service Device       The Fdi 2 0 0.165500 2023 damon, err / y         The Fdi 2 0 0.165500 2023 damon, err / y       The Fdi 2 0 0.165500 2023 damon, err / y         The Fdi 2 0 0.165500 2023 damon, err / y       The Fdi 2 0 0.165500 2023 damon, err / y         Citizens Broadband Radio Service Device       The Fdi 2 0 0.165500 2023 damon, err / y         The Fdi 2 0 0.165500 2023 damon, err / y       The Fdi 2 0 0.165500 2023 damon, err / y         The Fdi 2 0 0.165500 2023 damon, err / y       The Fdi 2 0 0.165500 2023 damon, err / y         State of the fdi 2 0 0.165500 2023 damon, err / y       The Fdi 2 0 0.165500 2023 damon, err / y         State of the fdi 2 0 0.165500 2023 damon, err / y       The Fdi 2 0 0.165500 2023 damon, err / y         The Fdi 2 0 0.165500 2023 damon, err / y       The Fdi 2 0 0.165500 2023 damon, err / y <th>Wireless         Mach Rider (radiol)       State index 11.1310 (Signal And Signal And S</th> | Wireless         Mach Rider (radiol)       State index 11.1310 (Signal And Signal And S |  |  |  |

#### Fig. 6 CBSD Ready

13. The AP starts with an SSID wireles-hotspot and password DoodleSmartRadio. You can change these in the Network-Configuration -> wireless menu.

#### EUD

- If you are using an CBRS EUD Mesh Rider Radio, then it will connect automatically to the SAS unless you have modified the wireless SSID and password. Otherwise navigate to the Network-Configuration -> wireless menu and change the ESSID and password appropriately.
- 2. If you intend to use a CBSD-enabled device as an EUD, simply change the Operating Mode in the Network-Configuration -> Citizens Broadband Service Device menu to EUD.
- 3. Once the EUD is connected, you should see an association in the Network-Configuration -> wireless menu.

| DCODLE<br>L A B S<br>Smart Radio<br>MAC #00301a4ebb28 | Smart Radio moo                                                                                                    | s Overview                                                                                                    |                  |                   |      |                 |                                                          |  |
|-------------------------------------------------------|----------------------------------------------------------------------------------------------------|----------------------------------------------------------------------------------------------------|------------------|-------------------|------|-----------------|----------------------------------------------------------|--|
| Status                                                |                                                                                                    |                                                                                                    |                  |                   |      |                 |                                                          |  |
| Network Configuration                                 | Generic MAC80211 802.11an (radio0)         SCAM         ADD           Channel: 2 (355500000 GHz)   Bitrate: 130 Mbit/s         SCAM         ADD |                                                                                                    |                  |                   |      |                 |                                                          |  |
| Wireless                                              |                                                                                                    | 91%         SSID: wireless-hotpot (Mode: EUD<br>BSSID: 0030:1/x4E9828) Encryption: WPA2 PSK (CCMP)         Ecnt         REMOVE |                  |                   |      |                 |                                                          |  |
| Interfaces                                            |                                                                                                    |                                                                                                    |                  |                   |      |                 |                                                          |  |
| Traffic Prioritization                                | Associa                                                                                                    | tod End Llsor                                                                                                    | Dovicos          |                   |      |                 |                                                          |  |
| Firewall                                              | Associa                                                                                                    | teu Liiu Osei                                                                                                    | Devices          |                   |      |                 |                                                          |  |
| Services                                              |                                                                                                    |                                                                                                    |                  |                   |      |                 |                                                          |  |
| Admin                                                 |                                                                                                    |                                                                                                    | SSID             | MAC-Address       | Host | Signal / Noise  | RX Rate / TX Rate                                        |  |
|                                                       |                                                                                                    | 👳 wlan0                                                                                                    | wireless-hotspot | 00:30:1A:4E:BB:27 | ?    | 🚄 -46 / -95 dBm | 46.8 Mbit/s, 10MHz, MCS 14<br>52.0 Mbit/s, 10MHz, MCS 15 |  |
|                                                       |                                                                                                    |                                                                                                    |                  |                   |      |                 |                                                          |  |
|                                                       |                                                                                                    |                                                                                                    |                  |                   |      |                 |                                                          |  |
| Advanced Settings                                     |                                                                                                    |                                                                                                    |                  |                   |      |                 |                                                          |  |
| Logout                                                |                                                                                                    |                                                                                                    |                  |                   |      |                 |                                                          |  |
| ΛΛ                                                    |                                                                                                    |                                                                                                    |                  |                   |      |                 |                                                          |  |

### PC2

Ultimately PC2 needs a connection to the internet. If your router runs a DHCP server, then you should now change PC2's IP addressing mode to DHCP client. Radio1 and Radio2 each operate in DHCP client mode in addition to have a static IP address. Therefore, you can login to your router to see the dynamic IP addresses which were assigned to Radio1 and Radio2.

## Troubleshooting

If you are experiencing problems with your configuration, you can either look at our troubleshooting pages or contact us for Technical Support.